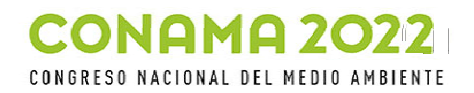

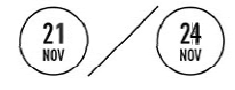

Paso 1: Rellena tus datos

## Guía rápida Formulario inscripción comités técnicos Conama 2022

| Paso 1: Rellena tus datos              |
|----------------------------------------|
| Paso 2: Busca tu institución           |
| Paso 3: Selecciona la(s) actividad(es) |
| Paso 4: Envía                          |

> Inicio / Inscríbete / Inscripción comités técnicos

## Formulario inscripción comités técnicos

A través de este formulario te estás apuntando a los distintos comités de trabajo de las actividades que forman el programa central de Conama 2022. (Descargar listado de actividades)

Necesitamos que rellenes tus datos de contacto y las actividades en las que te interesa participar para poder darte de alta en el comité y en los entornos de trabajo on line (Consultar guía rápida).

Por favor selecciona entre una y tres actividades como máximo del listado que encontrarás en el campo Actividad del formulario.

Para cualquier cuestión no dudes en contactar con nosotros a través de 913107350 o del correo inscripciones@conama.org

|                                                                                                    | Datos de la Persona                                                                                                    |                                                  |                                                                                                    | personales y de contacto                                                                                                    |
|----------------------------------------------------------------------------------------------------|----------------------------------------------------------------------------------------------------|--------------------------------------------------|----------------------------------------------------------------------------------------------------|----------------------------------------------------------------------------------------------------|
|                                                                                                    | Nombre*:                                                                                                    | Apellidos*:                                      |                                                                                                    | comunicarnos contigo. El '<br>indica campo obligatorio                                                                                  |
|                                                                                                    | NIF*:                                                                                                    | Dirección:                                       |                                                                                                    |                                                                                                    |
|                                                                                                    | Cod. Postal:<br>Correo*:                                                                                                    | Localidad:<br>Cargo*:                            |                                                                                                    | Paso 2: Busca tu institución y<br>selecciónala. Puedes utilizar la<br>barra de la parte derecha o                                       |
|                                                                                                    | Teléfono*:                                                                                                    | Móvil:                                           |                                                                                                    | escribir el nombre de tu<br>organización. Selecciónala y<br>aparecerá en la casilla                                                     |
|                                                                                                    | Institucion*: Seleccione Institución                                                                                                    |                                                  | ▼ Seleccione Institución                                                                             | <u>ــــــــــــــــــــــــــــــــــــ</u>                                                                                             |
|                                                                                                    | Actividad: (seleccionar mínimo 1 máximo 3)                                                                                                    |                                                  | Funda<br>AFN - Asociación de Fundaciones para la Conservación de la<br>Naturaleza                    |                                                                                                    |
| Seleccione Actividad  Objetivo 55 (Fit for 55): Nueva ambición climática                                                                    |                                                                                                    |                                                  | CEMA - Fundación Laboral del Cemento y el Medio Ambiente<br>ECODES - Fundación Ecología y Desarrollo |                                                                                                    |
| Adaptación al cambio climático en<br>ciudades                                                                                               | n la planificación de las                                                                                                    |                                                  | EGIBIDE - Fundación Dioce<br>FAEPAC - Fundación Axe<br>Coruña                                        | sanas Jesús Obrero Fundazioa<br>encia Enerxética provincial de A                                                                        |
| Comercio de derechos de emisión<br>Hoja de ruta del biogás                                                                                  |                                                                                                    |                                                  | Enviar C                                                                                             | V                                                                                                    |
| Paso 3: Selecciona la(s)<br>participar. Pincha sobre<br>el listado de los distintos<br>el listado hay una barra<br>pinchando sobre él y apa | actividad(es) en la(s) que o<br>el campo actividad y se de<br>s comités. Para poder nave<br>en la parte derecha. Elige u<br>arecerá en la casilla. Para p | quieras<br>splegará<br>gar sobre<br>uno<br>poder | Paso 4: Un<br>formulario<br>un correo e<br>resumen d<br>facilitado y                                 | –<br>a vez relleno el<br><b>pulsa enviar</b> . Recibirás<br>electrónico con un<br>e los datos que nos has<br>r las actividades elegidas |

casilla y se desplegará otra vez el listado para poder escoger un nuevo comité hasta un máximo de tres por persona.

seleccionar un nuevo comité, pincha otra vez sobre la